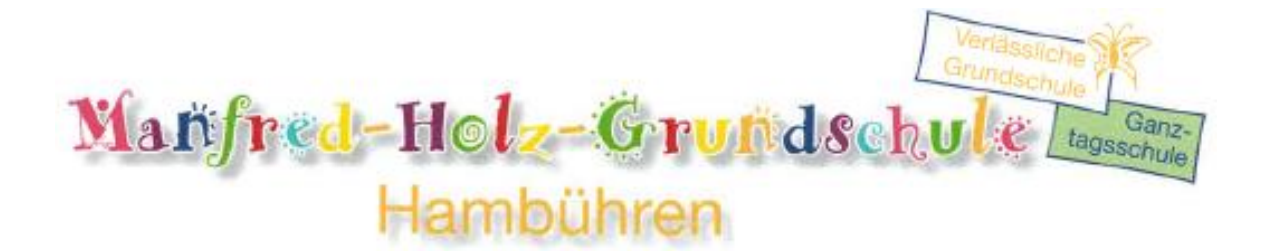

## **IServ Kurzanleitung**

- 1) So loggen Sie sich bei IServ ein:
- 1.1) Gehen Sie mit ihrem Browser (PC oder Mac) auf <u>www.mhgshambuehren.de</u> (alternativ können Sie auch die Handyapp benutzen).
- 1.2) Geben Sie Ihre Anmeldedaten ein:

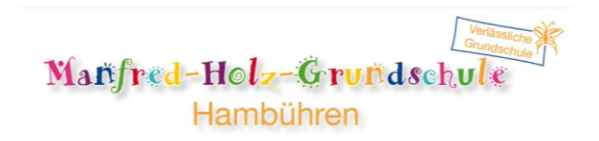

| IServ-Anmeldung |                    |
|-----------------|--------------------|
| max.mustermann  |                    |
| ••••            |                    |
| Đ Anmelden      | Angemeldet bleiben |
|                 |                    |
|                 |                    |
| I               | Serv               |
| IServ           | Schulserver        |
|                 |                    |
|                 |                    |

2) So empfange oder sende ich Mails

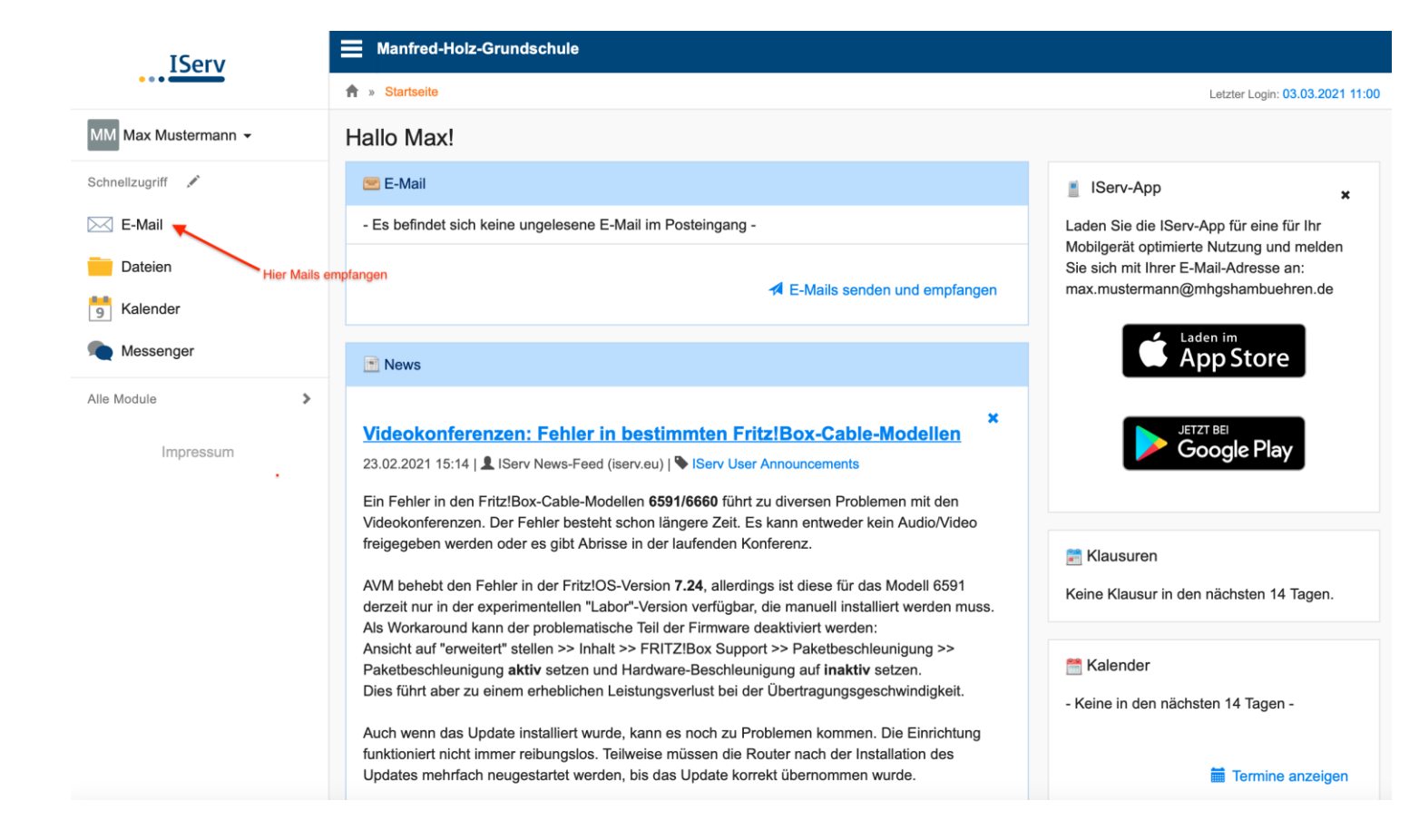

## 3) Hier komme ich zur Videokonferenz

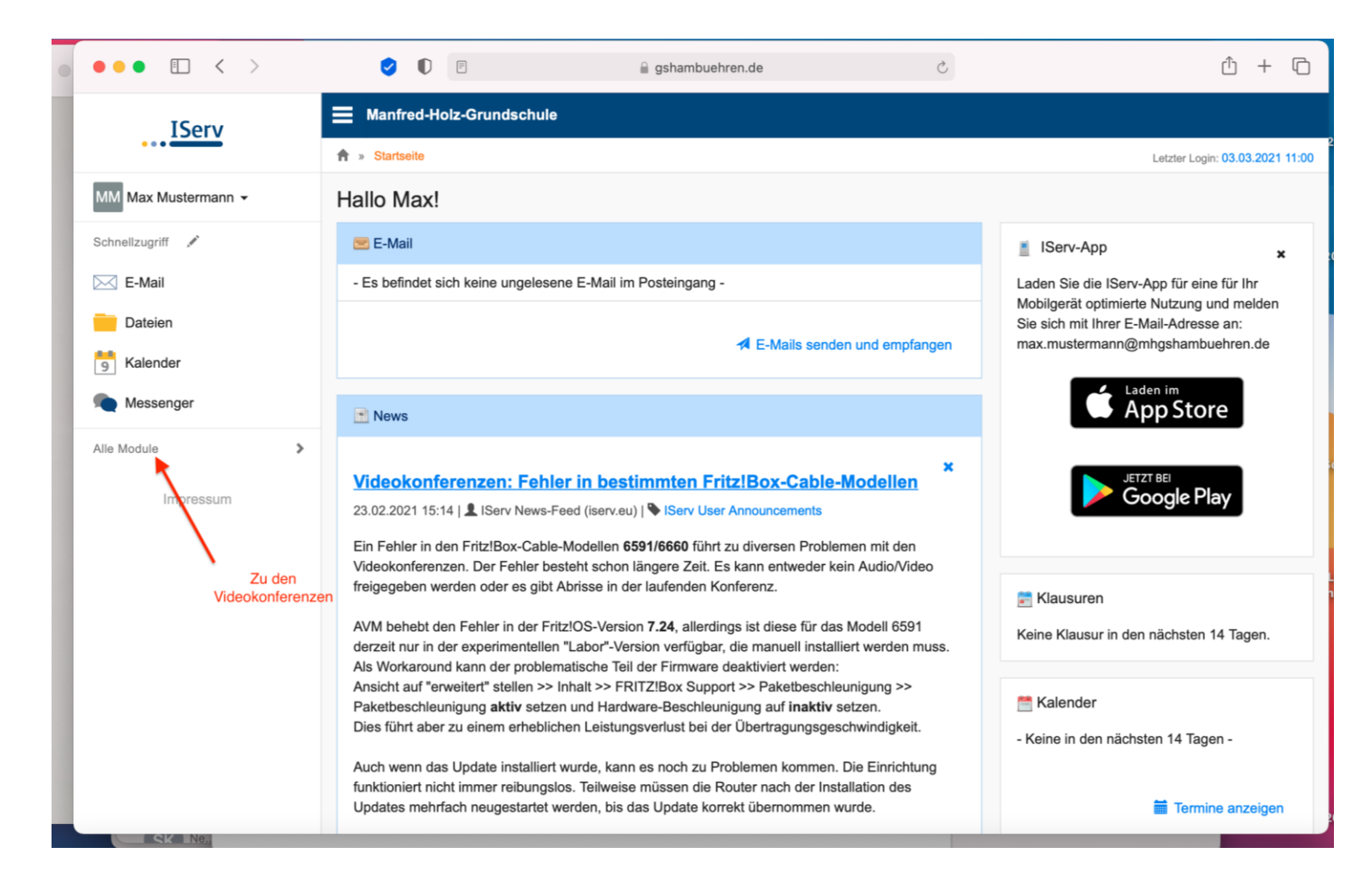

| Messenger                    | Manfred-Holz-Grundschule                                                                                                    |                                                                                                    |
|------------------------------|----------------------------------------------------------------------------------------------------|----------------------------------------------------------------------------------------------------|
| Alle Module 🗸 🗸              | ♠ » Startseite                                                                                                    | Letzter Login: 03.03.2021 11:00                                                                                       |
| Adressbuch                   | Hallo Max!                                                                                                    |                                                                                                    |
| Aufgaben                     | 😑 E-Mail                                                                                                    | IServ-App ×                                                                                                    |
| Dateien                      | - Es befindet sich keine ungelesene E-Mail im Posteingang -                                                                                                    | Laden Sie die IServ-App für eine für Ihr                                                                              |
| E Drucken                    | Ze-Mails senden und empfangen                                                                                                    | Mobilgerat optimierte Nutzung und melden<br>Sie sich mit Ihrer E-Mail-Adresse an:<br>max.mustermann@mhgshambuehren.de |
| E-Mail                       |                                                                                                    | Laden im                                                                                                    |
| Foren                        | News                                                                                                    | App Store                                                                                                    |
| IServ-Hilfe                  |                                                                                                    |                                                                                                    |
| 5 Kalender                   | Videokonferenzen: Fehler in bestimmten Fritz!Box-Cable-Modellen                                                                                                    |                                                                                                    |
| Messenger                    | 23.02.2021 15:14   Z IServ News-Feed (iserv.eu)   Serv User Announcements                                                                                                    |                                                                                                    |
| News                         | Ein Fenier in den Fritzi Box-Cable-Modellen 5591/6660 führt zu diversen Problemen mit den<br>Videokonferenzen. Der Fehler besteht schon längere Zeit. Es kann entweder kein Audio/Video                                                                                                    |                                                                                                    |
| 0 Office                     | freigegeben werden oder es gibt Abrisse in der laufenden Konferenz.                                                                                                    | 🚔 Klausuren                                                                                                    |
| Rückmeldung Videokonferenzen | AVM behebt den Fehler in der Fritz!OS-Version <b>7.24</b> , allerdings ist diese für das Modell 6591<br>derzeit nur in der experimentellen "Labor"-Version verfügbar, die manuell installiert werden muss.<br>Als Workaround kann der problematische Teil der Firmware deaktiviert werden: | Keine Klausur in den nächsten 14 Tagen.                                                                               |
| Texte                        | Ansicht auf "erweitert" stellen >> Inhalt >> FRITZ!Box Support >> Paketbeschleunigung >><br>Paketbeschleunigung aktiv setzen und Hardware-Beschleunigung auf inaktiv setzen                                                                                                    | alender                                                                                                    |
| Umfragen                     | Dies führt aber zu einem erheblichen Leistungsverlust bei der Übertragungsgeschwindigkeit.                                                                                                    | - Keine in den nächsten 14 Tagen -                                                                                    |
| Videokonferenzen             | Auch wenn das Update installiert wurde, kann es noch zu Problemen kommen. Die Einrichtung<br>funktioniert nicht immer reibungslos. Teilweise müssen die Router nach der Installation des<br>Updates mehrfach neugestartet werden, bis das Update korrekt übernommen wurde.                 | 🖬 Termine anzeigen                                                                                                    |
| Impressum                    |                                                                                                    |                                                                                                    |

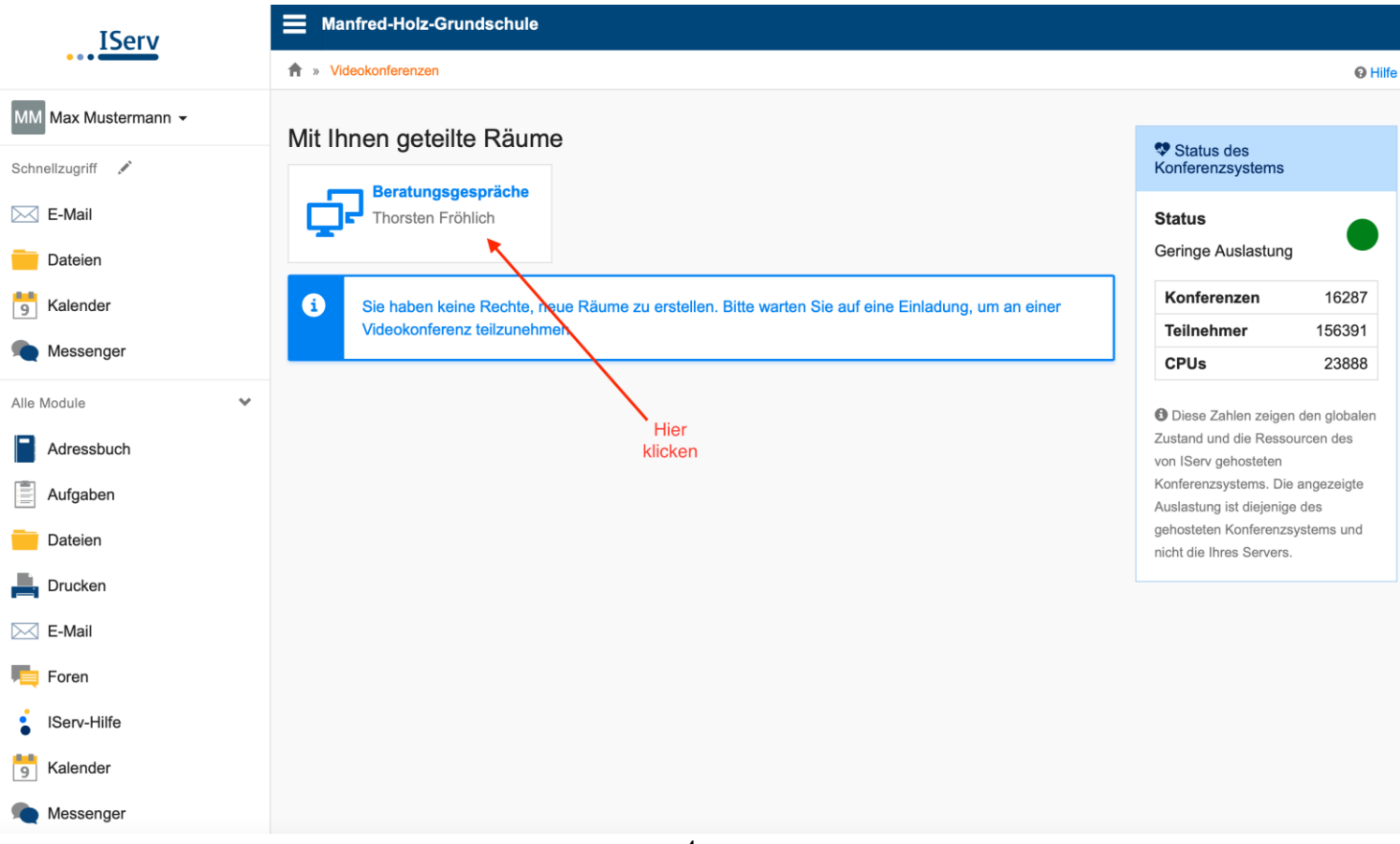

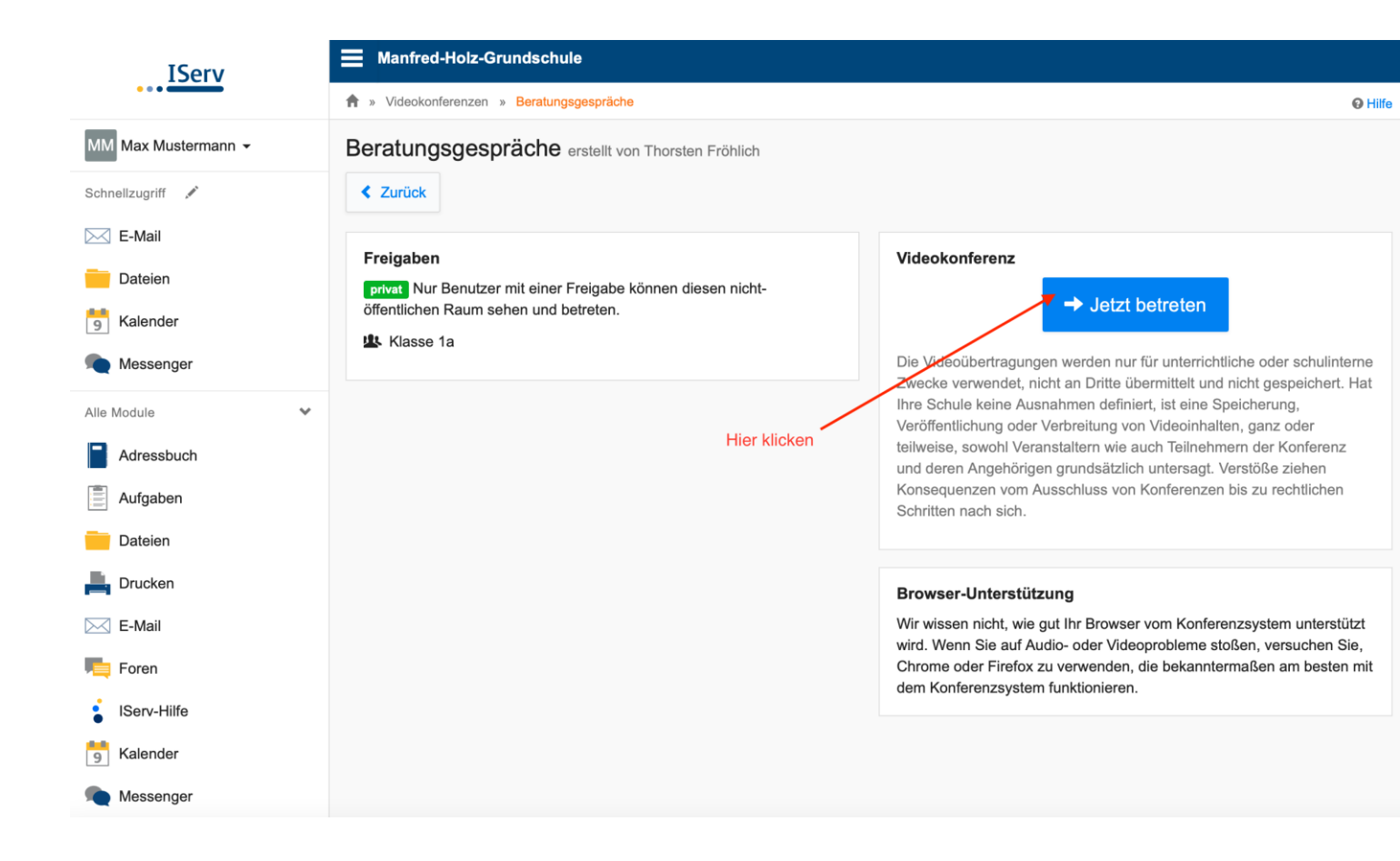

Nachdem Sie beigetreten sind, können Sie entscheiden, ob Sie Video und Mikrofon aktivieren.